This is the **Community Portal** for the NH Connections Information System (NHCIS). This is where individuals working in the field of early childhood and afterschool register to access professional development, credentialing, and background checks. Administrators, approved by the Child Care Licensing Unit, have access to their staffs' BRC eligibility status and expiration.

## We call this the Community Portal or the New Hampshire Connections Portal.

https://nhpublichealth.force.com/nhccis/s/login/?startURL=%2Fnhccis%2Fs%2F&ec=302

| ٩ | NH C@NNECTIONS<br>Growing our children's future together                                           |                                                                                                    | Login |
|---|----------------------------------------------------------------------------------------------------|----------------------------------------------------------------------------------------------------|-------|
|   | Wetome!<br>Wetome to the NFI Connectione. Portual<br>Derit have an account?<br>REGISTER<br>SUPPORT | Log in<br>Enter your Usemame and Password below to log in.<br>* Username<br>Password<br>Reset password<br>Login |       |

If you are new to the system, you should sign up for an account as soon as possible. Please use your personal email address so you have access to this account if you change employers and use your legal first and last names.

If you had an account in the old NH Professional Registry, try to create an account using the email address you used for that account. If the system says you already have an account, request a new password if you can access emails from that email account. Otherwise, move forward to create a new account as instructed.

Register by clicking the **REGISTER** button on the left-hand side of the screen. You will land on this form to complete.

### Create an account

Create your account by filling the form bellow.

| * First Name              | Middl | e * Last Name                                                   |  |
|---------------------------|-------|-----------------------------------------------------------------|--|
| Cookie                    |       | Monster                                                         |  |
| * Date of Birth           |       | * Email                                                         |  |
| Jan 1, 1994               | 益     | testcclu+1@gmail.com                                            |  |
| * Phone                   |       |                                                                 |  |
| (555) 555-5555            |       |                                                                 |  |
|                           |       |                                                                 |  |
| Q 129                     |       |                                                                 |  |
| * Mailing Address         |       | Apartment #                                                     |  |
| 129 Pleasant St           |       |                                                                 |  |
| * City                    |       | * State                                                         |  |
| Concord                   |       | New Hampshire                                                   |  |
| * Zip                     |       |                                                                 |  |
| 03301                     |       |                                                                 |  |
| *Create a secure password |       | Include at least :<br>10 characters                             |  |
| •••••                     |       | uppercase and lowercase letters<br>at least 1 special character |  |

Once you complete the registration form you will come to this screen. You should have an email (pictured below) in your mailbox (yours will not say "Sandbox"). If you do not see this e-mail, please check your spam folders and include it as a "trusted sender" so this e-mail will not go to your spam folder.

| Verify<br>Please verify the "One-Time Part<br>Cancel | he One-Time Passw  | ord sent to your E-Mail address below.                                                                                          |
|------------------------------------------------------|--------------------|----------------------------------------------------------------------------------------------------|
| Primary                                              | ම Social           | Promotions                                                                                                    |
| 🗌 🚖 🍃 NH Child Care Site .                           | Sandbox: Verificat | on code for Registration - Dear User, The one time password verification code for your registration is : 748861 Please use this |

| Welcome!                                | Verify                                                                 |
|-----------------------------------------|------------------------------------------------------------------------|
| Welcome to the full connections to talk | Please verify the One-Time Password sent to your E-Mail address below. |
| Already have an account?                | * One-Time Password<br>74886<br>Cancel Verify                          |

Once you enter your verification code you will need to answer these 4 questions to move forward. These questions are for data purposes to help DHHS get a better picture of the early childhood and afterschool workforce in New Hampshire.

| Select All To Sa                              | ave And Proceed                |
|-----------------------------------------------|--------------------------------|
| Highest grade or level of schooling completed | Field or profession            |
| Select an Option 💌                            | Select an Option               |
| Place of Employment Select an Option          | Role or Title Select an Option |
|                                               |                                |
|                                               |                                |

### Now you are in the Community Portal!

Below you will see two squares. One says Professional Registry and the other says Training. We call these **Tiles**. Everyone can see these tiles upon registering.

Now to connect to the child care program you work for or plan to work for, if that applies to you.

Click on the **GET STARTED** box within the pink square. Once you do this you will search for the program you are planning to work at (or are already working at). Use the exact name as it appears on the program's license, which can be found by searching for the child care program using the Child Care Search on the NH Connections Website: <u>https://nhpublichealth.force.com/nhccis/NH\_ChildCareSearch</u>

|                                                                                                    |                                                                                                    |                                                                       |              | u                | iieii                  | Associate w | ith a Program               |        |
|----------------------------------------------------------------------------------------------------|----------------------------------------------------------------------------------------------------|-----------------------------------------------------------------------|--------------|------------------|------------------------|-------------|-----------------------------|--------|
|                                                                                                    | IC                                                                                                    |                                                                       |              | _                | Program Name<br>Search | م           | * Position<br>Please select | \$     |
| Greening our children's future tagether                                                                                  |                                                                                                    |                                                                       | Home Support | Cookie Monster 👻 | * Start date           | 曲           |                             |        |
| me Cookie Monster,<br>to the NH Connections information System. On<br>s public profile, find instructional videos and do | nce you enter this system you will be able to update your<br>currents as well as links for getting additional help. | Are you working with a Child Care program?<br>Associate with them now | Registry I   | GET STARTED      |                        |             |                             |        |
| Professional Registry<br>View and update important<br>information for your Registry profile<br>and more.                 | Training<br>Search for, Register and Compiler<br>transcripts and more.                                              |                                                                       |              |                  |                        |             |                             |        |
| art status<br>splete                                                                                                    | Take new braining →                                                                                                 |                                                                       |              |                  |                        |             |                             | Cancel |

Here is what this looks like as you enter information. There are roles within the system (such as Center Director) that require the approval of the Child Care Licensing Unit and allow you elevated access within the system. You should be in touch with your licensing coordinator about being approved per He-C 4002. If you need assistance, please call us at 603-271-9025.

When searching for your program verify the license # as seen below with an organization that has multiple programs.

# **New Program Information**

New Program Name

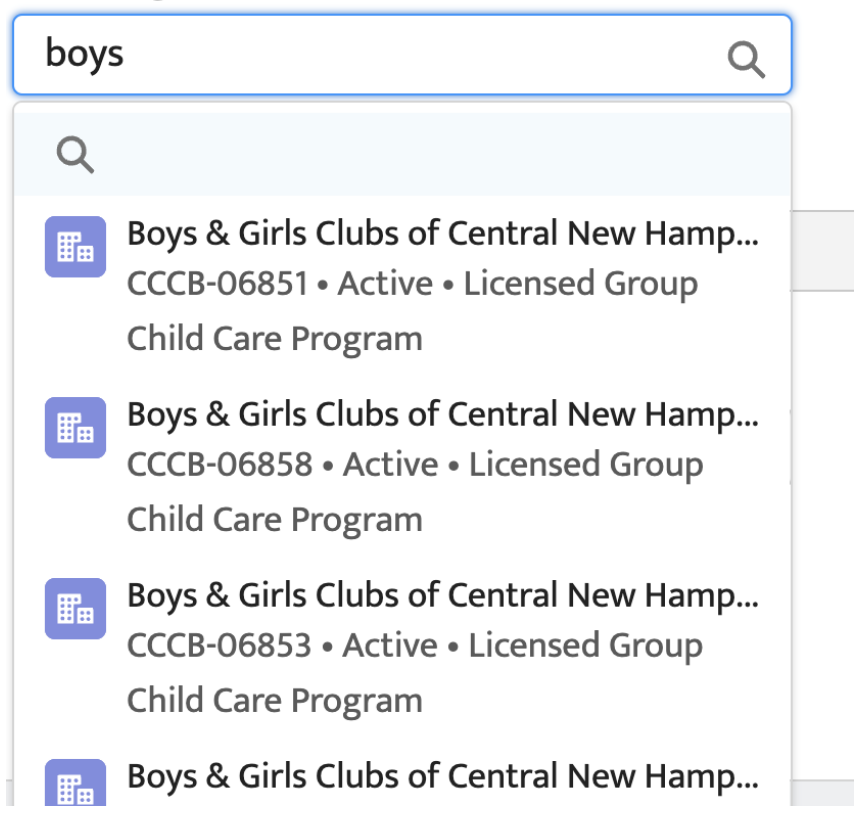

# Completing your Background Record Check in NHCIS

Once you are registered and connected with a child care program you will now have a Background Record Check Tile (**BRC**). You will also have a registration ID which can sometimes be helpful if you run into issues and need further assistance.

| Welcome<br>Welcome to t<br>program's pul | e Cookie Monster,<br>he NH Connections Information System. O<br>blic profile, find instructional videos and do | Registry Id: <b>005RPFNQAC</b> |                                                                                                    |           |                                                                                                    |  |
|------------------------------------------|----------------------------------------------------------------------------------------------------|--------------------------------|----------------------------------------------------------------------------------------------------|-----------|----------------------------------------------------------------------------------------------------|--|
| Î                                        | Professional Registry<br>View and update important<br>information for your Registry profile<br>and more.       | i                              | Training<br>Search for, Register and Complete<br>trainings, Download your training<br>transcripts and more. | 1         | Background Record<br>Checks<br>Apply for, Renew and Manage your<br>Background Record check actvities. |  |
| CURRENT S                                | TATUS<br>ee<br>onal Information details →                                                                      | Take nev                       | v training →                                                                                                | CURRENT : | status                                                                                                |  |

Your next step is to begin the Background Record Check Process. Once you hover over this tile you will see the VIEW DASHBOARD square. Enter this tile by clicking on this square.

| View and update important<br>information for your Registry profile<br>and more. | Search for, Register and Complete<br>trainings, Download your training<br>transcripts and more. | VIEW DASHBOARD |
|---------------------------------------------------------------------------------|-------------------------------------------------------------------------------------------------|----------------|
| CURRENT STATUS<br>Incomplete<br>0%<br>Add Personal Information details →        | Take new training →                                                                             | CURRENT STATUS |

Once you enter the BRC tile you will see an option to start a New Applicaiton

| Dashbo   | ard                  |                |           |                   |                             |
|----------|----------------------|----------------|-----------|-------------------|-----------------------------|
| 0        | Open<br>Applications | >              | 0         | Approved >        | New Application             |
| My Appl  | ications             |                |           | NEW APPLICATION + | New Background Record Check |
| In Progr | ess Submitted        | Under Review I | Processed |                   |                             |

Please read all instructions and make sure you don't miss any important information.

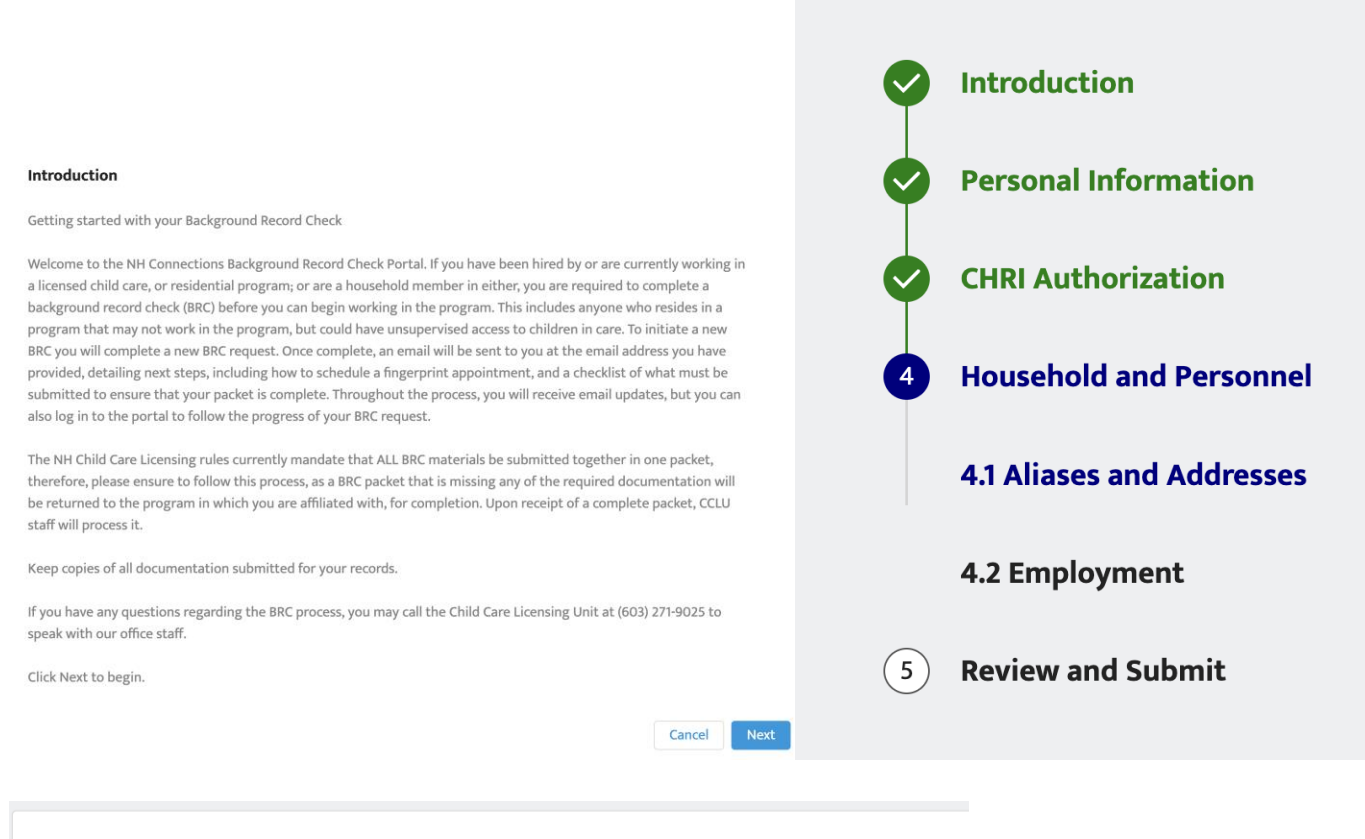

#### **Personal Information**

#### 2.1 Contact Details

Please review and update your personal information, ensuring that all information provided is complete and accurate.

### Please pay particular attention to this section and make sure you are including the required information.

| Household and Personnel<br>4.1 Aliases and Addresses<br>Please review the information below, and add any additional Aliases, as needed, ensuring that ALL alia                                                       | ses are provided.                       |
|----------------------------------------------------------------------------------------------------|-----------------------------------------|
| Aliases (include maiden names, previous married names and ANY/ALL last names that you have ever                                                                                                    | used.)                                  |
| Add an Alias<br>Click the "Add an Alias" button to get started                                                                                                    |                                         |
| Previous Addresses (states other than NH)                                                                                                    | Add an Address                          |
| Please provide complete addresses for all towns/states that you have lived in during the previous five include the month, day and year to capture the time you moved in through the time in which you move location. | years. You must also<br>red out of each |
| Click the "Add an Address" button to get started                                                                                                    |                                         |
|                                                                                                    |                                         |
| Previou                                                                                                    | Save And Next                           |

One you have submitted your application you can find the application in "My Applications" in the submitted section.

| Dashboa                                        | ard                  |                        |   |                                      |                         |               |   |
|------------------------------------------------|----------------------|------------------------|---|--------------------------------------|-------------------------|---------------|---|
| 1                                              | Open<br>Applications | >                      |   | 0                                    | Approved<br>Application | s             | > |
| My Applic                                      | ations               |                        |   |                                      | NEW                     | I APPLICATION | + |
| In Progres<br>15147<br>129 Pleasa<br>Hampshire | s Submitted          | Under Review<br>Submit | P | Processed<br>Applicatio<br>New BRC / | on Type<br>Application  | View          | ] |

In addition, you will receive an email with instructions on next steps:

| Immediate Attention Required                                                                                                    |
|----------------------------------------------------------------------------------------------------|
| Date: 929/2022                                                                                                    |
| Re: Background Record Check submission # 15141                                                                                                    |
| Dear Big Bird,                                                                                                    |
| Our records indicate that you have initiated a background record check (BRC) via the NH Connections Information System (NHCIS). If you have not yet scheduled a fingerprint appointment, go to our website for more information on scheduling your appointment: https://www.dhb.ah.gov/program-services/childcare-parenting-childbirth/child-care-licensing/background-checks-child-care-                                                                                                    |
| Once your appointment is scheduled, log in to NHCIS, and click on the Background Record Check tile. Under 'My Applications' on the left side of the screen, click on 'Document Library'. Download then print the following:                                                                                                    |
| If your fingerprint appointment was scheduled and paid for online using the Department of Safety CHRI Applicant Portal:                                                                                                    |
| IIP Page     Employment Eligibility Card if applicable                                                                                                    |
| OR                                                                                                    |
| If your fingerprint appointment was at a local police department:                                                                                                    |
|                                                                                                    |
| Review all forms, and sign and notarize where required.                                                                                                    |
| If your ingerprint appointment was at a local police department, you will receive an Applicant/Licensing LiveScan Fingerprinting form, which must be mailed to CCLU with the forms above. If you are required to submit an Employment Eligibility Card Application, page 2 must include the date and the location of your scheduled fingerprinting appointment.                                                                                                    |
| *Submit all forms and applicable fees as noted on the forms, in one packet, directly to the Child Care Licensing Unit, 129 Pleasant Street, Concord, NH 03301.                                                                                                    |
| *If your application indicated you currently live or have lived in a state other than NH in the previous 5 years you will receive another email with instructions on additional forms to be submitted. Please mail those forms WITH the information above.                                                                                                    |
| What Happens Next:                                                                                                    |
| <ul> <li>If no disqualifying convictions are identified, you will be deemed "eligible" to work and your BRC status will be updated and available to you and the program in the NH Connections Information System.</li> <li>If the BRC identifies immediate disqualifying convictions, you will receive a letter informing you that you have been deemed indigible to work, in sevel is detailed information relevant to that determination. The program will not receive information program granding and granding you are no longer eligible to work in their child care program.</li> <li>If the BRC identifies convictions that need further investigation, you will receive a letter with instructions on what will need to be submitted to CCLU and a due date as to when that submission must be received by.</li> </ul> |
| Sincerely,<br>Department of Health and Human Services<br>Child Care Licensing Unit<br>129 Plessant Street, Concord, NH 03301                                                                                                    |
| Phone: (603) 271-4025<br>Fax: (603) 271-472<br>Email: (CLL-Maiddhan In gov<br>Intro.//www.dbb.nh.gov/revyerams-services/childcare-garenting-childbirth/child-care-licensing                                                                                                    |

You will find your documents on your BRC page along the left-hand column under My Documents, the screen shots below show how you can access this section and download your documents for printing.

| APPLICATIONS         My Applications         My Applications         My Documents         Training Calendar         My Training         PROFESSIONAL TOOLS         Eligibility Transfer Requests         HELP         Application Number         Application Number         Application Number         Application Status         Closed date         > 15147         New BRC Application         Submitted Date       Submitted Bernet Snerf         15147- Employment Eligibility Card       2022-10-04       Bennet Snerf         15147- CHRI Page       2022-10-04       Bennet Snerf       S         15147- CHRI Page       2022-10-04       Bennet Snerf       S         15147- CHRI Page       2022-10-04       Bennet Snerf       S         15147- CHRI Page       2022-10-04       Bennet Snerf       S                                                                                                    |                 | Growing our children     | 's future toge |                                               |                   |                     |             |                    |
|----------------------------------------------------------------------------------------------------|-----------------|--------------------------|----------------|-----------------------------------------------|-------------------|---------------------|-------------|--------------------|
| My Applications         My Applications         My Documents         TRAINING         Training Calendar         My Training         PROFESSIONAL TOOLS         Eligibility Transfer Requests         HELP         Verve all the documents here once applications submitted.         Technical Helpdesk         Vaplication Number         Application Number         Application Number         Application Summer         Application Summer         Submitted         Verve Back to Dashboard         Yere         Submitted         Application Number         Application Summer         Application Summer         Application Summer         Submitted         Submitted                                                                                                    | ADDUCATIO       | NIC                      |                |                                               |                   |                     |             |                    |
| My Applications<br>My Documents<br>TRAINING<br>Training Calendar<br>My Training<br>PROFESSIONAL TOOLS<br>Eligibility Transfer Requests<br>HELP<br>Application Number<br>Technical Helpdesk<br>Application Number<br>Application Number<br>Application Number<br>Application Number<br>Application Number<br>Application Number<br>Application Sumited<br>Submitted<br>Submitt | APPLICATIO      |                          |                |                                               |                   |                     |             |                    |
| My Documents     FRAINING       TRAINING <ul> <li></li></ul>                                                                                                    | My Applicat     | ions                     |                |                                               |                   |                     |             |                    |
| TRAINING               Fraining Calendar             My Training             My Training             PROFESSIONAL TOOLS             Eligibility Transfer Requests             HELP             Technical Helpdesk             Application Number             Application Number             Application Number             Application Number             Application Number             Submitted             Submitted             Submi                                                                                                    | My Docume       | nts                      |                |                                               |                   |                     |             |                    |
| Training Calendar       ← ≪ Back to Dashboard         My Training<br>PROFESSIONAL TOOLS       DOCUMENTS         Eligibility Transfer Requests<br>HELP       Application Number       Application Type         Application Number       Application Number       New BRC Application         Application Number       Application Summer       Closed date         15147       New BRC       2022:10-04         Document Name       Submitted Date       Submitted Bennet Snerf         15147 - HIP Page       2022:10-04       Bennet Snerf       Ó         15147 - HRP Page       2022:10-04       Bennet Snerf       Ó         15147 - Application Summary       2022:10-04       Bennet Snerf       Ó         15147 - Application Summary       2022:10-04       Bennet Snerf       Ó                                                                                                    | TRAINING        |                          |                |                                               |                   |                     |             |                    |
| My Training       Documents         PROFESSIONAL TOOLS       View all the documents here once applications submitted.         Ligibility Transfer Requests       Application Number       Application Type                                                                                                    | Training Cal    | endar                    |                | Kerne ward ward ward ward ward ward ward ward | board             |                     |             |                    |
| PROFESSIONAL TOOLS     View all the documents here once applications submitted.       Application Number     Application Type       Application Number     Application Type       Application Number     Application Type       Application Number     Application Summere       Application Number     Application Summere       Application Number     Application Summere       Application Number     Application Summere       Application Number     Application Summere       Application Number     Application Summere       Submitted Date     Submitted Bennet Snerf       IS147 - Employment Eligibility Card     2022-10-04     Bennet Snerf       IS147 - HP Page     2022-10-04     Bennet Snerf       IS147 - Application Summary     2022-10-04     Bennet Snerf                                                                                                    | My Training     |                          |                | Docume                                        | nts               |                     |             |                    |
| Application Number     Application Type       Application Number     Application Number       Application Number     Application States       Application Number     Application States       Submitted Helpdesk     Submitted       Submitted Number     Submitted       Submitted Number     Submitted       Submitted Number     Submitted       Submitted Number     Submitted       Submitted Number     Submitted       Submitted Number     Submitted       Submitted Number     Submitted       Submitted Number     Submitted       Submitted Number     Submitted       Submitted Number     Submitted       Submitted Number     Submitted       Submitted Number     Submitted Number       Submitted Number     Submitted Number       Submitted Number     Submitted Number       Submitted Number     Submitted Number       Submitted Number     Submitted Number       Submitted Number     Submitted Number       Submitted Number     Submitted Number       Submitted Number     Submitted Number       Submitted Number     Submitted Number       Submitted Number     Submitted Number       Submitted Number     Submitted Number       Submitted Number       Submitted Number </td <td>PROFESSIO</td> <td>NAL TOOLS</td> <td></td> <td>View all the doo</td> <td>cuments here once</td> <td>applications submit</td> <td>ted.</td> <td></td>                                                                                                    | PROFESSIO       | NAL TOOLS                |                | View all the doo                              | cuments here once | applications submit | ted.        |                    |
| HELP     New BRC Application       Technical Helpdesk     Application Number     Application       Application Number     Application     Submitted     Closed date       15147     Submitted     Submitted     Submitted       Document Name     Submitted     Submitted     Submitted       15147-Employment Eligibility Carl     2022-10-04     Bennet Snerf     Submitted       15147-CHRI Page     2022-10-04     Bennet Snerf     Submitted       15147-Application Summary     2022-10-04     Bennet Snerf     Submitted                                                                                                    | Eligibility Tra | ansfer Requests          |                | Application                                   | Number            | Applicati           | on Type     | Application Status |
| Submitted Helpdesk     Application Type     Application Status     Closed date       > 15147     New BR     Submitted     2022-10-04       Document Name     Submitted Date     Submitted Bennet Snerf     📤       15147 - Employment Eligibility Carr     2022-10-04     Bennet Snerf     📤       15147 - HP Page     2022-10-04     Bennet Snerf     📤       15147 - HP Page     2022-10-04     Bennet Snerf     📥       15147 - HP Page     2022-10-04     Bennet Snerf     📥       15147 - Application Summary     2022-10-04     Bennet Snerf     📥                                                                                                    | HELP            |                          |                | > 15147                                       | ition Number      | New BRC             | Application | Submitted          |
| Application Number     Application Type     Application Submitted     Closed date       > 15147     New BRC Application     Submitted     2022-10-04       Document Name     Submitted Date     Submitted Bennet Snerf     Comment Snerf       15147 - Employment Eligibility Carl     2022-10-04     Bennet Snerf     Comment Snerf       15147 - HP Page     2022-10-04     Bennet Snerf     Comment Snerf       15147 - HR Page     2022-10-04     Bennet Snerf     Comment Snerf       15147 - Application Summary     2022-10-04     Bennet Snerf     Comment Snerf                                                                                                    | Techinical H    | elpdesk                  |                |                                               |                   |                     |             |                    |
| V     TS147     New BRC Application     Submitted     2022-10-04       Document Name     Submitted Date     Submitted By       15147 - Employment Eligibility Card     2022-10-04     Bennet Snerf       15147 - HP Page     2022-10-04     Bennet Snerf       15147 - HR Page     2022-10-04     Bennet Snerf       15147 - HR Page     2022-10-04     Bennet Snerf       15147 - HR Page     2022-10-04     Bennet Snerf       15147 - HR Page     2022-10-04     Bennet Snerf                                                                                                    | Application Nu  | ımber                    | Applicatio     | on Type                                       | Application       | n Status            | Closed date |                    |
| Document NameSubmitted DateSubmitted By15147 - Employment Eligibility Card2022-10-04Bennet Snerf🕹15147 - HP Page2022-10-04Bennet Snerf🕹15147 - CHRI Page2022-10-04Bennet Snerf🕹15147 - Application Summary2022-10-04Bennet Snerf🕹                                                                                                    | ∨ 15147         |                          | New BRC        | Application                                   | Submitted         |                     | 2022-10-04  |                    |
| 15147 - Employment Eligibility Card2022-10-04Bennet SnerfImage: Constraint of the state of the state of t                                                                                                    | Document        | Name                     |                | Sub                                           | mitted Date       | Submitted By        |             |                    |
| 15147 - HP Page2022-10-04Bennet SnerfImage: Comparison of the state of the state of the stat                                                                                                    | 15147 - Emp     | loyment Eligibility Card | I              | 202                                           | 2-10-04           | Bennet Snerf        | ۷.          |                    |
| 15147 - CHRI Page2022-10-04Bennet SnerfImage: Comparison of the state of the state of the st                                                                                                    | 15147 - HP P    | age                      |                | 202                                           | 2-10-04           | Bennet Snerf        | ٢           |                    |
| 15147 - Application Summary 2022-10-04 Bennet Snerf                                                                                                    | 15147 - CHR     | I Page                   |                | 202                                           | 2-10-04           | Bennet Snerf        | <b>L</b>    |                    |
|                                                                                                    | 15147 - Appl    | lication Summary         |                | 202                                           | 2-10-04           | Bennet Snerf        | 2           |                    |

If you have lived in another state during the last 5 years you will also receive an email with instructions on where to find the out of state forms and instructions. This must be submitted with your completed paperwork and any payments required.

Date: 9/29/2022

Re: CA/N Central Registry Check requirement for submission #15141

MH CONNECTI

Dear Big Bird,

Our records indicate that you have initiated a new background record check (BRC) via the NH Connections Information System self-service portal, and have indicated that you lived in another state, other than NH, during the last five years. Therefore, there must be an abuse and neglect central registry check completed in each of those states. Click on the link below to be directed to our background check website, where you will find the required forms for each state, along with detailed instructions and fee requirements, if applicable.

https://www.dhhs.nh.gov/out-state-abuse-and-neglect-checks

Download and complete the required forms according to the instructions provided on each form. Review for completeness, and then print, sign, date, notarize when applicable, and submit with your background record check. If the required form(s) and applicable fees are not received then your submission will be incomplete, and the process will be delayed, subsequently impacting your eligibility to work in a child care program.

Sincerely, Department of Health and Human Services Child Care Licensing Unit 129 Pleasant Street, Concord, NH 03301

Phone: (603) 271-9025 Fax: (603) 271-4782 Email: CCL Unit(*id*)ths.nh.gov https://www.dhha.h.gov/programs-services/childcare-parenting-childbirth/child-care licensing

Once your paperwork is received at CCLU and it is being processed your application status will change to "Under Review." This process can take from a week to several weeks depending on results received from criminal or abuse and neglect registries. Should there be results from any of these searches you will receive a letter from us with a deadline for providing additional information. Please be sure to respond by the deadline. Failure to do so will result in being deemed ineligible.

| My Applications<br>View all applications that has been submitted or by status below. |               |           |              |                |                 |      |  |  |  |
|--------------------------------------------------------------------------------------|---------------|-----------|--------------|----------------|-----------------|------|--|--|--|
| In Progress Submitted                                                                | Under Review  | Processed |              |                |                 |      |  |  |  |
| Application Type                                                                     | Application I | Number    | Full Name    | Date Submitted | Expiration Date |      |  |  |  |
| New BRC Application                                                                  | 15147         |           | Bennet Snerf | 10-04-2022     |                 | VIEW |  |  |  |
|                                                                                      |               |           |              |                |                 |      |  |  |  |

You will also receive an email when we have received the payment and application for an eligibility card if you are required to obtain one.

Date: 10/4/2022

Re: Employment Eligibility Card application and payment #15147

Dear Bennet Snerf,

The Child Care Licensing Unit has received a complete Employment Eligibility Card application for you, including full payment.

You may follow the progress of your submission through the NH Connections Information System. https://nhpublichealth.force.com/nhccis

Sincerely, Department of Health and Human Services Child Care Licensing Unit 129 Pleasant Street, Concord, NH 03301

Phone: (603) 271-9025 Fax: (603) 271-4782 Email: <u>CCLUnit@dhhs.nh.gov</u> <u>https://www.dhhs.nh.gov/programs-services/childcare-parentingchildbirth/child-care-licensing</u>

If parts of your application are incomplete, you will receive an email and a letter with what is needed will be mailed to the child care program. Please let the program know they should be on the lookout for this letter as delays in submitting required documentation could result in a status of ineligible.

Attention Required - URGENT

Date: 10/5/2022

Re: Incomplete Background Record Check submission #15147

Dear Bennet Snerf,

The Child Care Licensing Units records indicate that you have initiated a background record check (BRC), however, we have determined that it is incomplete and cannot be processed at this time. The child care program will receive a letter detailing the outstanding requirements, and instructions for resubmission. It is the program's responsibility to return the outstanding requirements. You can help to expediate the process by informing them you received this notice, and ensure that a complete submission is received no later than the due date provided in the letter to the program.

Sincerely, Department of Health and Human Services Child Care Licensing Unit 129 Pleasant Street, Concord, NH 03301

Phone: (603) 271-9025 Fax: (603) 271-4782 Email: <u>CCLUnit@dhhs.nh.gov</u> <u>https://www.dhhs.nh.gov/programs-services/childcare-parentingchildbirth/child-care-licensing</u>

Once your application has been deemed eligible you will receive an e-mail and your application will move to Processed. You will also see your expiration date in that status area as well as the top right of the BRC section of your NHCIS portal.

Your background record check (BRC) is now complete, and our office has determined that you are eligible to work in child care at this time. The status of your BRC is available to you and the program in the NH Connections Information System (NHCIS). This ensures that your employer is aware of your eligibility status.

Sincerely, Department of Health and Human Services Child Care Licensing Unit 129 Pleasant Street, Concord, NH 03301

Phone: (603) 271-9025 Fax: (603) 271-4782 Email: <u>CCLUnit@dhhs.nh.gov</u> <u>https://www.dhhs.nh.gov/programs-services/childcare-parenting-childbirth/child-care-licensing</u>

| My Applications                                         |                                                          |              |                |                 |      | BRC STATUS/EXPIRY | ' DATE |
|---------------------------------------------------------|----------------------------------------------------------|--------------|----------------|-----------------|------|-------------------|--------|
| View all applications that has<br>In Progress Submitted | been submitted or by status be<br>Under Review Processed | łow.         |                |                 |      | Eligible/10-4-    |        |
| Application Type                                        | Application Number                                       | Full Name    | Date Submitted | Expiration Date |      | 2027              |        |
| New BRC Application                                     | 15147                                                    | Bennet Snerf | 10-04-2022     | 10-04-2027      | VIEW |                   |        |

You will also receive an employment eligibility card email when that card has been printed and is being mailed to you.

Date: 10/5/2022

Re: Employment Eligibility Card approval

Dear Willow Branch,

Your Employment Eligibility Card has been processed, and will be mailed to you at the mailing address provided on your application. If your mailing address has changed since you submitted your application, please provide us with the new address by emailing <u>cclunit@dhhs.nh.gov</u> or by calling 603-271-9025.

Sincerely, Department of Health and Human Services Child Care Licensing Unit 129 Pleasant Street, Concord, NH 03301

Phone: (603) 271-9025 Fax: (603) 271-4782 Email: <u>CCLUnit@dhhs.nh.gov</u>

https://www.dhhs.nh.gov/programs-services/childcare-parenting-childbirth/childcare-licensing

## DIRECTORS/PROVIDERS

Staff and household members 10-17:

- If you have staff or household members between the ages of 10 and 17 you only need to submit a Household and personnel form. The household and personnel form for ages 10-17 can be found <u>here</u>.
- If a 10–17-year-old has lived outside of NH during any part of the last 5 years, please also submit the appropriate Out of State CAN form. You can find that <u>here</u>
- These individuals will not show up on your staff roster currently.

## Your Staff Roster and BRC approval Process

You will notice in the steps above that your staff will receive an email with instructions once they submit their BRC application through NHCIS. It is important that you have them print their forms so you can mail them and any required payments to CCLU for processing. We recommend these get mailed from the program so you can ensure all steps were completed.

## What you will see in your NHCIS portal

If a staff is listed as eligible they have a current BRC and can work. Ineligible means they do not have a current BRC and must not be present at the program until they are deemed eligible. Staff who are new and awaiting BRC results are marked as Pending and are not eligible to work until deemed eligible.

|                                             |                   |               |            |             |            |                             | ✓ Sesame      | Street Early Le   | arning Testing Center |           |            |                     |                   |   |
|---------------------------------------------|-------------------|---------------|------------|-------------|------------|-----------------------------|---------------|-------------------|-----------------------|-----------|------------|---------------------|-------------------|---|
|                                             |                   |               |            |             |            |                             | Eligibility 1 | ransfer Requests  | Pending Hires         |           | Active     |                     |                   |   |
| Sesame Street Early Learning Testing Center |                   |               |            |             |            | All A                       | BCDEF         | GHIJKLM           | ΝΟΡΟ                  | RSTU      | v w x y z  | Q Search to filter. |                   |   |
| Ligibility                                  | nansiel kequests  | Pending Hires |            | Active      |            |                             |               | Name              | BRC Expiration Date   | Hire Date | Start Date | Eligibility         | Employment Status |   |
| All A                                       | BCDEFGH           | IIJKLMN       | юрді       | RSTUVV      | v x y z    | ${\bf Q}~$ Search to filter | Ö             | Big Bird          |                       |           | 6/1/2022   | 📀 Eligible          | Active            | > |
|                                             | Name              | Hire Date 5   | Start Date | Eligibility | Employment | t Status                    | 0             | The Count         | 6/16/2022             |           | 6/17/2022  | 😣 Ineligible        | Active            | > |
| 0                                           | Cookie<br>Monster | :             | 8/22/2022  | Pending     | Active     | >                           | 0             | Snuffle<br>Upagus | 6/29/2022             |           | 8/11/2022  | 😢 Ineligible        | Active            | > |
| 0                                           | Miss Piggy        | ;             | 7/15/2022  | Pending     | Active     | >                           | 0             | Oscar T<br>Grouch | 9/20/2027             |           | 7/28/2022  | 🥑 Eligible          | Active            | > |
| Ö                                           | Mrs Hooper        | 4             | B/1/2022   | Pending     | Active     | >                           | 0             | Prairie Dawn      | 8/2/2027              |           | 8/2/2022   | 📀 Eligible          | Active            | > |
|                                             |                   |               |            |             |            |                             | Area .        |                   |                       |           |            | · ··· · · ·         |                   |   |

If you have questions about the status of your staff's application please have them check their application status as they will be able to see if it is under review or not. If you mailed documents to our office and your staff doesn't see that their application has moved from Submitted to Under Review, and it has been more than 2 weeks, please e-mail our office for more information (cclunit@dhhs.nh.gov).

If the submission is incomplete and something additional is required, your staff will receive an email and the requirements will be mailed to the child care program for completion. Here is a sample of the email your staff will receive:

Attention Required - URGENT

Date: 10/5/2022

Re: Incomplete Background Record Check submission #15147

Dear Bennet Snerf,

The Child Care Licensing Units records indicate that you have initiated a background record check (BRC), however, we have determined that it is incomplete and cannot be processed at this time. The child care program will receive a letter detailing the outstanding requirements, and instructions for resubmission. It is the program's responsibility to return the outstanding requirements. You can help to expediate the process by informing them you received this notice, and ensure that a complete submission is received no later than the due date provided in the letter to the program.

Sincerely, Department of Health and Human Services Child Care Licensing Unit 129 Pleasant Street, Concord, NH 03301

Phone: (603) 271-9025 Fax: (603) 271-4782 Email: <u>CCLUnit@dhhs.nh.gov</u> <u>https://www.dhhs.nh.gov/programs-services/childcare-parentingchildbirth/child-care-licensing</u>

Once your staff have been deemed eligible you will see them on your staff roster with their expiration date.

| Eligibility Transfer Requests | Pending Hires           | Active                        |                    |
|-------------------------------|-------------------------|-------------------------------|--------------------|
| All A B C D E F               | GHIJKLMNC               | ) P Q R S T U V W X Y         | Z Search to filter |
| Name                          | BRC Expiration Date Hir | e Date Start Date Eligibility | Employment Status  |
| Abby Cadabby                  | 8/29/2022               | 8/31/2022 🥑 Eligible          | Active >           |
| Big Bird                      |                         | 9/29/2022 🥑 Eligible          | Active >           |
| Testy Tester1                 | 10/3/2027               | 10/3/2022 🥑 Eligible          | Active >           |
| Bennet Snerf                  | 10/4/2027               | 10/3/2022 🥑 Eligible          | Active >           |